Ver.20240304

決済(クレジット/電子クーポン) 対象

オンライン発給

証明手数料の決済方法は、クレジットカード<mark>(後払い)</mark>/電子クーポン<mark>(先払い)のいずれかです。</mark> <mark>電子クーポン残高がある場合のみ、クレジット決済⇒電子クーポン決済に変更することができます。</mark>

※会員/非会員の手数料は、クレジット決済の場合は原産地証明書申請時、電子クーポン決済の場合はクーポン 購入時に確定します。申請後・購入後に、会員⇒非会員の切り替えが行われても、料金の変更・差額の払い戻 し・差額のご請求・クーポンの払い戻しは一切行いません。

決済のタイミング・流れ
1) クレジットカード
①証明書申請(決済方法:クレジットカードを選択)
②商工会議所にて審査・承認
③クレジット決済
④証明書発給(PDF ダウンロード)

2)電子クーポン
①証明書申請(決済方法:クーポンを選択)
②商工会議所にて審査・承認
③証明書発給(PDFダウンロード)
※電子クーポン決済の場合、事前にクーポンの購入をしていただく必要がございます。 クーポン残数がない場合は、決済方法として選択できませんのでご注意ください。

クレジットカード

| (証明書申請⇒商工会議所の「承認」後)           | メインメニュー                                       |
|-------------------------------|-----------------------------------------------|
| ①「クレジット決済」メニューを選択             | ♀ 証明書管理 ● ● ● ● ● ● ● ● ● ● ● ● ● ● ● ● ● ● ● |
| 決済したい証明書について<br>②「カートに追加」を選択。 | <b>クレジット決済</b>                                |
| ※複数の選択が可能です。                  | クレジット決済する申請の選択                                |
| ③「カートに進む」を選択                  |                                               |

|                                | желофа-та                                                                                                    |
|--------------------------------|----------------------------------------------------------------------------------------------------|
| ④ 内容を確認の上、                     | クレジットカード決済の影响らせ                                                                                                    |
| 「決済サイトへ進む」をクリック                | 次の申請について、クレジットカード決済を変行します。<br>クレジット決済後援会には応じられませんのでご注意下さい。                                                                                                    |
|                                | 中語する内容を確認後決視サイトに進むを押し、決済サイトにて <b>5分以内</b> に決済を完了してください。決済途中で画面を閉じたりブラウザーの戻るボタンを押した場合は正しく処理が行われない可能性があります。                                                                                                    |
|                                | 決済金額合計 1,100 円                                                                                                    |
|                                | 補助         受付勝切         インポイス巻巧         申請日         企業名         申請書         手取具           方・1000回回         防洗地話初告(汚面音)         00000132         TEST-11         2022年06月01日         株式会社学スト申請企業         支助         太部         1,100円                                                                                                    |
|                                | 金でカートから現在                                                                                                    |
|                                | 展著。此時也不能在時期的                                                                                                    |
|                                |                                                                                                    |
|                                |                                                                                                    |
|                                |                                                                                                    |
|                                | 元の方式を表示すべきが用いていた。     ないないないのです     ないでは、     ないのでは、     ないでは、     ないでは、      ないでは、     ないでは、      ないでは、     ないでは、 |
| (5)支払方法を確認の上、「進む」をクリッ          | ク<br>() ご利用内容                                                                                                    |
|                                | 証明季数料 1,100円                                                                                                    |
|                                | お支払合計 1,100円                                                                                                    |
|                                | お支払方法をお選びください。                                                                                                    |
|                                | ・<br>クレジット                                                                                                    |
|                                | 140 Bar                                                                                                    |
|                                |                                                                                                    |
|                                |                                                                                                    |
|                                | お支払手続き                                                                                                    |
| ⑥お支払い方法/カード番号                  |                                                                                                    |
| カード有効期限/セキュリティコード              |                                                                                                    |
| を入力の上、「決済する」をクリック              | クレジットカード決済の必要事項をご記入ください。                                                                                                    |
|                                | お支払い方法 選択してください >                                                                                                    |
| ※使用可能なクレジットカード                 | カード番号 ハイフンド側して、数字のみご記入くださ                                                                                                    |
| VISA / MasterCard / JCB        |                                                                                                    |
| American Express / Diners Club |                                                                                                    |
|                                |                                                                                                    |
| ※カード名義の指定はありません。法ノ             | 、カード、 決済する () () () () () () () () () () () () ()                                                                                                    |
| 個人のカード、いずれも使用可能です              |                                                                                                    |
|                                | ご利用内容                                                                                                    |
|                                | 発給手数料 1,100円                                                                                                    |
|                                | お支払合計 1,100円                                                                                                    |
|                                |                                                                                                    |
|                                | ニのサイトバーラス 2 20万面面のおり1 、 2019月、7日45キ 、 七次北子信士会7                                                                                                    |
|                                |                                                                                                    |
| ⑦「進む」をクリック                     | に利用の容                                                                                                    |
|                                | 余額 2.200円                                                                                                    |
|                                | 支払方法 一括                                                                                                    |
|                                | カード番号 *********1111                                                                                                    |
|                                |                                                                                                    |
|                                | 進む                                                                                                    |
|                                |                                                                                                    |
|                                |                                                                                                    |
| ⑧証明書印刷画面にて                     | 爾 原産地証明書(日本度) ▼     申請日 ~     自留登録番号:5558000004     企業名:日間テスト優専株式会社                                                                                                    |
| 証明書の「交付済」に切り基わり<br>##          | / 備号                                                                                                    |
| 印刷が可能にかります                     | K#数: 20 → Q.検索表示                                                                                                    |
|                                | (: 15 ページ: (前) 1 (次)                                                                                                    |
| ※カレジット利田田畑の デ波売2014 展開         | 10 受け番号 申請日 インボイス番号 2020 申請名 担当客名 輸出客名 修正 夜写 取消 20回<br>2000年2011年20日 10701月2日 10月 1日日 1日日 1日日 1日日 1日日 1日日 1日日 1日日 1日日 1日                                                                                                    |
| スノレノフトが用明神のこ唯能は、<br>またたず参照ノギャル | 2) 00000001 2020/09/02 1950 NTC-0158 交付済 日間 大部 日間 大部 日日 日日 日日 日日 日日 日日 日日 日日 日日 日日 日日 日日 日日                                                                                                    |
| <u>こりり</u> をこ参照ください。<br>「「「」   |                                                                                                    |
|                                |                                                                                                    |

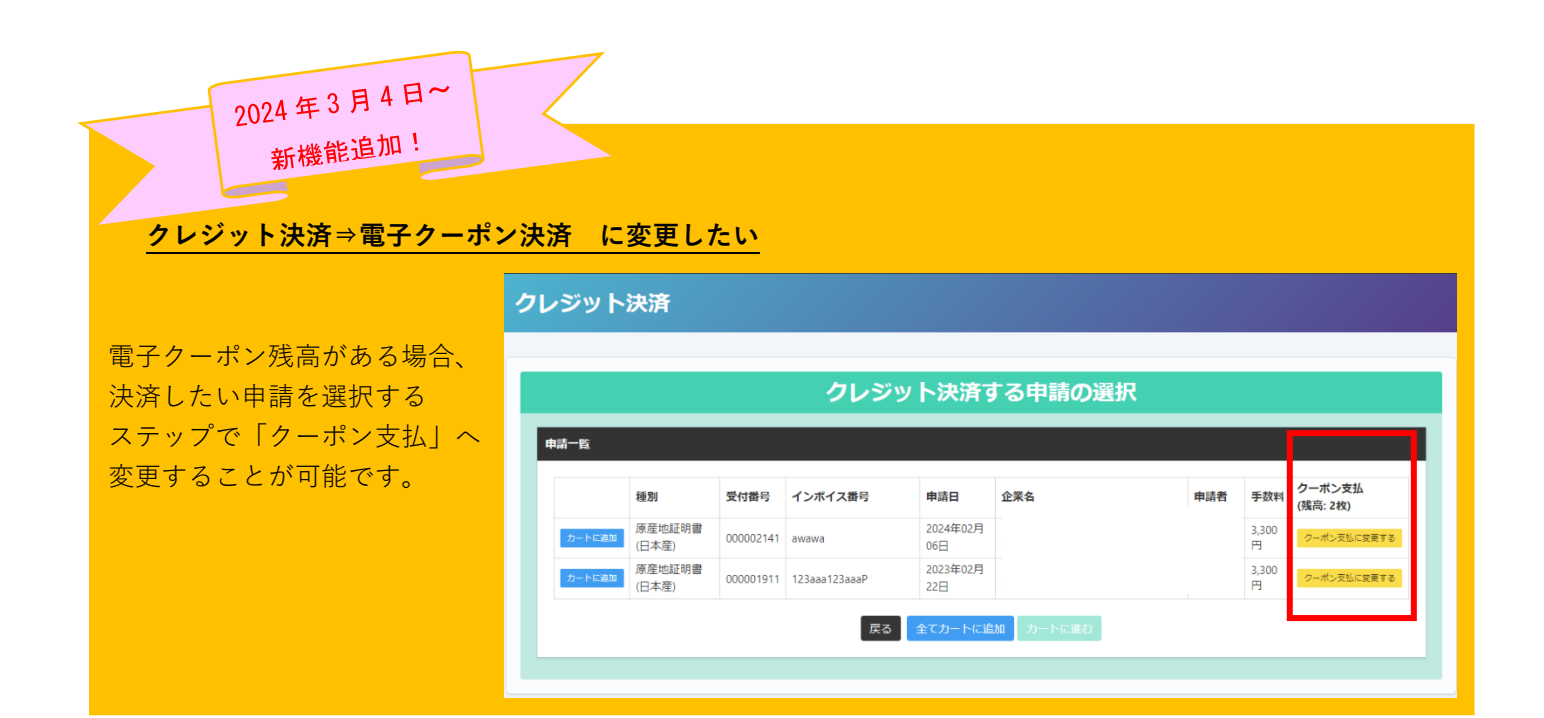

## 電子クーポン

電子クーポンの提供範囲 ⇒

ユーザーID:署名者A サブID:代行会社C

ユーザー | D:署名者 Bサブ | D:代行会社 D

※ユーザー | D (署名者)・サブ | D (代行会社)で購入されたクーポンは、申請会社として全てのユーザー・サブ | Dに共有されます。(| D毎にクーポンを個別管理することはできません。)

※全てのユーザー | D (署名者)・サブ | D (代行会社) でクーポンの購入は可能です。

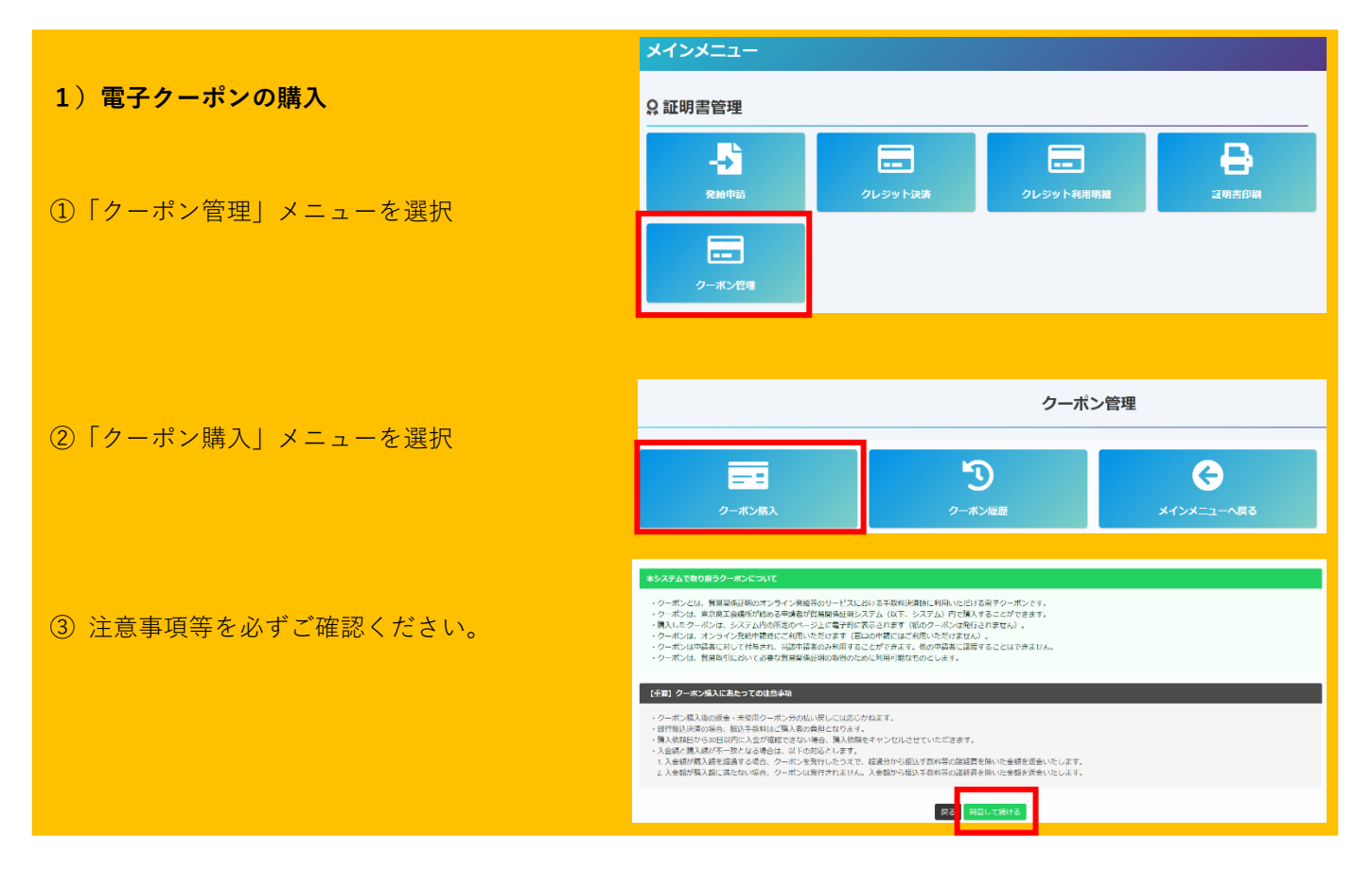

- ・クーポン購入後の返金・未使用クーポンの払い戻しはできません。
- ・銀行決済の場合、振込手数料はご購入者の負担となります。
- ・購入依頼日から 30 日以内に入金が確認できない場合、購入依頼をキャンセルします。
- ・入金額と購入額が不一致となる場合は、以下の対応とします。
  - 1. 入金額が購入額を超過する場合、クーポンを発行したうえで、超過分から振込手数料等の諸経費を 除いた金額を返金します。
  - 2. 入金額が購入額に満たない場合、クーポンは発行されません。入金額から振込手数料等の諸経費を 除いた金額を返金します。

※上記2の場合、差額分を追加でお振込みされても、対応できません。

※入金額の超過分・入金額が満たなかった場合は、東京商工会議所指定の返金依頼書にご記入いただき、 返金に際してお時間(1ヵ月~1ヵ月半程度)を頂戴します。超過・不足のないよう十分ご注意ください。 万が一、入金額の超過・不足が発生した場合は、商工会議所(03-6364-7610)へ連絡してください。

※会員・非会員価格の適用は、クーポン購入時の貿易登録のステータスにより確定されます。

購入後、会員⇒非会員、又は、非会員⇒会員に変更された場合であっても、購入後の返金・未使用クーポン の払い戻しは一切行いません。(会員・非会員の切り替えについては、管理者 | Dでの変更手続き・ご申請が 必要となります。その他 よくあるお問い合わせ をご確認ください)

④ クーポンの枚数を指定の上、購入ボタンを選択してください。

|                                                                  |                              | クーポン購入                    |          |     |
|------------------------------------------------------------------|------------------------------|---------------------------|----------|-----|
| -#3 <b>68</b>                                                    |                              |                           |          |     |
| <ul> <li>・使用可能なクールにも用いておことの<br/>・クールには可能で(以及るの中引) WCG</li> </ul> | #7.<br>20197, R-+96 (292569) | (男子を見れ、デーが見入される」を言いたクーボン  | WHTCHET. |     |
| 2-#248                                                           | 118                          |                           |          |     |
| ≻=#>#iλ                                                          |                              |                           |          |     |
| 85                                                               | *6                           | 89                        | 68       |     |
| 9-#> (#                                                          |                              | 1.00 m e                  |          | ef. |
| ターボン 218月り                                                       |                              | 22,000.05 6               |          |     |
| Air                                                              |                              |                           | 4 依然     | 0.9 |
| クーポンモンに用するメールの死亡<br>4日                                           | t-mat                        |                           |          |     |
|                                                                  |                              | MA BRIDGE BA. SS-DO-PECTR | 8        |     |

購入方法は、「銀行振込」・「クレジットカード」が選択可能です。 会員/非会員によって、表示されるメニューが異なります。

| 会 員:クーポン 1枚 | 単価 | 1,100 円  |
|-------------|----|----------|
| クーポン21枚     | 単価 | 22,000 円 |
|             |    |          |
| 非会員:クーポン 1枚 | 単価 | 3,300 円  |

| 電子  | <u>クーポンの銀行振込購入</u>     |                                                                                                    |                                                            |                                                                                                    |                        |                          |
|-----|------------------------|----------------------------------------------------------------------------------------------------|------------------------------------------------------------|----------------------------------------------------------------------------------------------------|------------------------|--------------------------|
|     |                        |                                                                                                    |                                                            |                                                                                                    |                        |                          |
| 1   | 「銀行振込にて購入」を選択          |                                                                                                    |                                                            | クーポン購入                                                                                                    |                        |                          |
|     |                        | 9一次2番約 ・水戸田市ンワーボンの校<br>・ワーボンはや時き (国际)                                                                                                    | ND/TLANET.<br>NDT ACTRANET. A-THE (BABBER)                 | ) に荒する優立ニーザーが見入した場合、 ()目したターボンゼ語が                                                                                                    | Sicart.                |                          |
|     |                        | クーボン連載                                                                                                    | 89                                                         |                                                                                                    |                        |                          |
|     |                        | クーポン爆入                                                                                                    |                                                            |                                                                                                    |                        |                          |
|     |                        | <b>B</b> &                                                                                                    | ₩ŭ.                                                        | RU                                                                                                    | 論課                     |                          |
|     |                        | クーホン 10k<br>ターボン 110年50                                                                                                    |                                                            | 22,000 PB                                                                                                    |                        | 0M<br>0M                 |
|     |                        | 611                                                                                                    |                                                            |                                                                                                    | 0.72.91                | 014                      |
|     |                        | クーボン持入に開するメールの                                                                                                    | tenal indujector                                           | iya cekarija                                                                                                    |                        |                          |
|     |                        |                                                                                                    |                                                            | LA MINACCHA POLORIN RUZBA                                                                                                    |                        |                          |
|     |                        |                                                                                                    |                                                            |                                                                                                    |                        |                          |
| (2) | 汪怠事頃等をご確認の上、「購人確定」を選択  | クーボン構入<br>1111日の1999年のArtesの1911                                                                                                    | 1                                                          |                                                                                                    |                        | 0                        |
|     |                        | ・細い物の付用10年でのべき出きできます。<br>細心内に出き「死の」は、からやくらます。<br>しなごわせれば入気時をしているい、<br>・クーボン構入に使いて、外球体を伸加す。<br>うんが増入していた、やらいたします。<br>うったがやけますようか。シーボンであり、<br>で、ボース、私の時期についたいたかす。<br>思え、時期になかず見合くとしい、<br>・和人を発行さらいにはできったがあり。 | Hentin, PROMERANCE AND AND AND AND AND AND AND AND AND AND | М.К.С.ИТ.<br>ПТ. ЛЕОБЦИСКИВАЛИТИКОЛТИ<br>СЛАН (М.ЛЕТКСРООД - РИ) ,<br>А.ИТИК (МИМПИНСКИ - РИ) ,<br>А.ИТИК (МИМПИНСКИ - РИ)<br>ИНТЕХИ,<br>ИНТЕХИ | AT. CHRONING TO C      | Navasar.<br>Izora, Natas |
|     |                        | 84                                                                                                    |                                                            | 12                                                                                                    | £.M                    |                          |
|     |                        | 9-8>21880                                                                                                    |                                                            | June 16                                                                                                    | 1427                   | 27,000 (9)               |
|     |                        | Ait                                                                                                    |                                                            |                                                                                                    | 10.0038                | 20.000 M                 |
|     |                        | 3376                                                                                                    | dir:                                                       | 84                                                                                                    |                        |                          |
|     |                        | 9-#2#358788-60#06#                                                                                                    |                                                            | <ul> <li>Lost</li> </ul>                                                                                                    | manging mary sector go | 1                        |
|     |                        | 1 (68) 81924258453865888                                                                                                    | CORRECT BARR. BROKERS                                      | A CORLECTED (MARE: # 979 Dutt)                                                                                                    | 155 -                  |                          |
| 3 ' | フンタイム口座(請求毎に異なる振込専用口座) | **>05                                                                                                    |                                                            |                                                                                                    |                        |                          |

が作成されます。30日以内に、指定された金額をお振込みください。

※各金融機関での振込操作方法についてのお問い合わせは、弊所ではお答えできません。下記サイトを参照いただき、ご不明な点は金融機関等へ直接お問い合わせください。https://www.epsilon.ne.jp/support/faqs/1884/

※別途請求書は発行いたしません。振込依頼書(PDF)は、決済後は表示できませんので、エビデンスが必要な 場合は、この段階で必ず振込依頼書(PDF)のデータを保存するか、印刷して保管してください。

|                                     | 振込依頼書                                                                                                    |  |  |
|-------------------------------------|----------------------------------------------------------------------------------------------------|--|--|
|                                     | 上高地商工会議所                                                                                                    |  |  |
|                                     | 印刷日: 2022年08月22日                                                                                                    |  |  |
| いての余額に開しまして                         | 他の日本への後についたというとします                                                                                                    |  |  |
| 以下の変動に関しまして                         | 指定口座への印象込みぞお願い奴しよう。                                                                                                    |  |  |
| 【ご購入内容】                             | En esta de la companya de la companya |  |  |
| 注文番号                                | 202208228888000004000068                                                                                                    |  |  |
| 貿易登録番号                              | 8888000004                                                                                                    |  |  |
| 企業名                                 | 日商テスト商事                                                                                                    |  |  |
| 購入申込日                               | 2022年08月22日                                                                                                    |  |  |
|                                     | 22枚綴りクーボン 21,000円 × 1                                                                                                    |  |  |
| 購入內容                                |                                                                                                    |  |  |
| 決済種別                                | 銀行振り込み                                                                                                    |  |  |
| 支払金額:                               | 21,000 円                                                                                                    |  |  |
| 【振込先情報】                             |                                                                                                    |  |  |
| 振込先銀行名                              | 5"-IL4-777" 577F (0310)                                                                                                    |  |  |
| 振込先支店名                              | 79' #4 (502)                                                                                                    |  |  |
| 振込先口座番号                             | 3825504                                                                                                    |  |  |
| 振込先名義人名                             | GMO-EP* ウエキカンケイショウメイハツキュウ                                                                                                    |  |  |
| Children and a she who are at 1 and | 0000000000000000                                                                                                    |  |  |

※振込口座は、購入毎に変更されます。
 ※入金確定後、通常3営業日以内にクーポンが付与されます。
 ※購入依頼された場合、追加でクーポンの購入はできません。
 追加購入の場合は、購入依頼をキャンセルした上で、再度購入手続きをしてください。

| 雷子ク         | ーポンのクレシ        | ジットカード購入                     |                  |                                                                                          | クーポン購入                                           |                                |
|-------------|----------------|------------------------------|------------------|------------------------------------------------------------------------------------------|--------------------------------------------------|--------------------------------|
|             |                |                              | 2                | -#>##                                                                                    |                                                  |                                |
|             |                |                              |                  | ・使用可能なクーポンの残り収取が表示されます。<br>・クーポンは主持者(資品発行会)なごが見よれます。日                                    | - 今時寺(福岡奈道寺堂)に東京海道市コーザーが薄入した時代、小道したクーボン村的が表示とれます |                                |
| ① 「ク        | レジットカート        | 「にて購入」を選択                    |                  | クーボン検討 83                                                                                | a                                                |                                |
|             |                |                              | 2-               | -# <b>24</b> 83                                                                          |                                                  |                                |
|             |                |                              |                  | ■名 単!<br>クーポン1枚                                                                          | 5 12912<br>1.100 MP 0                            | 214 (C)                        |
|             |                |                              |                  | クーボン 21税返り<br>合計                                                                         | 22,000 円 0                                       | 0 H                            |
|             |                |                              |                  |                                                                                          | mukajimitoiyo eelingo                            |                                |
|             |                |                              |                  |                                                                                          | AS BITHER CRA ALTONO TO CRA                      |                                |
|             |                |                              |                  |                                                                                          |                                                  |                                |
|             |                |                              | 2-               | ポン購入                                                                                     |                                                  | 0                              |
|             |                |                              | tai              | 要」クレジットカードにて購入する場合の注意事項                                                                  |                                                  |                                |
| ② 注意        | 意事項等をご確        | 認の上、「購入確定」を選択                |                  | クーボン核人に除して、制造編成設体会行しません。クレジット1<br>クレジット検索高了後、クーボン水築行いたします。<br>クーボンが発行されましたら、メールで運動いたします。 | (時時期(PDF)巻ご制用くだとい(グレシット供給光(碗ごダウンロードn)。           |                                |
|             |                |                              |                  | シーボン構入論の協会・未使用シーボン分の組み使したは&Cが4                                                           | ada ana                                          | 47                             |
|             |                |                              | 10日<br>シー3<br>合計 | 8ン21税満り                                                                                  | 22,000 P                                         | 1世ット 22,000 円<br>21間分 22,000 円 |
|             |                |                              | (法)第一<br>(クー)    | fRe<br>Rン導入に対するメールの単位光中                                                                  | クレジットカード<br>■ Break                              | testsim@telso_crito.ip         |
|             |                |                              | 開入の              | ・<br>一般、会議に誤りがないの確認してから「職入確定」をクリックし                                                      | tTev.                                            |                                |
|             |                |                              |                  | 112 FF72 FF72 FF72 FF72 FF72 FF72 FF72 F                                                 |                                                  |                                |
|             |                |                              |                  |                                                                                          |                                                  |                                |
|             |                |                              |                  |                                                                                          | 貿易関係証明発約                                         | 合システム                          |
|             |                |                              |                  |                                                                                          |                                                  |                                |
|             |                |                              |                  |                                                                                          | 電話も<br>貿易関係証明発給システムクーポン 21枚                      | 22.000                         |
| 3 71        | レジット釆早・        | 右効期限を入力の上 「決定                | を畑               | てください                                                                                    | <u>π</u>                                         | 22,000                         |
|             |                | 日初期限をバリジエ、「八足」               | ] ~ ] ] ~ C      |                                                                                          | クレジットカード情                                        | 青報の入力                          |
|             |                |                              |                  |                                                                                          | <b>-</b>                                         |                                |
| ※使          | 同可能なクレシ        | <sup>ジ</sup> ットカード           |                  |                                                                                          |                                                  |                                |
| \/          | ISA / MasterCa | rd ZICB                      |                  |                                                                                          | クレジットカード番号<br>切り・1234 5678 9012 3456             |                                |
|             |                |                              |                  |                                                                                          | 半角数字14~16桁、ハイフンなし                                |                                |
| Ai          | merican Expres | s / Diners Club              |                  |                                                                                          | 有效期限                                             |                                |
|             |                |                              |                  |                                                                                          | 1 * 月/ 2022 * 年                                  |                                |
| ※カ          | ード名義の指定        | 『はありません。法人カード、               |                  |                                                                                          | 以上の内容でよろしければ「決定」ボタンをクリッ・                         | クしてください。                       |
|             |                |                              | •                |                                                                                          | お支払い手続きが完了いたします。                                 | JUCKLU                         |
| <u>  </u> 0 |                | 、9 れも使用り能で9。                 |                  |                                                                                          | 決定                                               |                                |
|             |                |                              |                  |                                                                                          | 反公                                               |                                |
|             |                |                              |                  |                                                                                          |                                                  |                                |
|             |                |                              |                  |                                                                                          | クーポン履歴                                           |                                |
|             |                |                              |                  | クーポン残数                                                                                   |                                                  |                                |
|             |                |                              |                  | ・使用可能なクーボンの預                                                                             | り权数が表示されます。                                      |                                |
| ④ クト        | レジット決済後        | 、クーポンの付与・                    |                  | <ul> <li>・ クーボンは申請者(貿易<br/>す。</li> </ul>                                                 | 登録番号)間に管理されます。同一申請者(貿易登録番号)に属する複数ユーザー            | -が構入した場合、合算したクーボン検数が表示されま      |
| 利月          | 用明細(控)が        | 印刷可能となります。                   |                  | クーポン残数                                                                                   | 41枚                                              |                                |
| 1.57        |                |                              |                  | クーポン購入状況                                                                                 |                                                  |                                |
|             |                |                              |                  | 注文番号                                                                                     | 202208228888000004000058                         |                                |
|             | クレジ            | ットカード決済 利用明細(控)              |                  | 順入日<br>決済日                                                                               | 2022年08月22日<br>2022年08月22日                       |                                |
|             |                |                              |                  | 服入者名<br>決済種別                                                                             | 企業 太郎<br>クレジットカード                                |                                |
|             |                | 日本商工会議所<br>副行日 - 2022年00月12日 |                  | 支払金額                                                                                     | 21.000 円                                         |                                |
|             |                | 2022090888880000400001       |                  | 基名<br>22収退りクーボン                                                                          | 甲值<br>21,000                                     | <u>教堂 金額</u><br>1 21,000       |
|             |                |                              |                  | クーボン編入に関するメール                                                                            | の受信希望 E-                                         | mail trade©jcci.or.jp          |
|             | 容易登铁室号         | 8888000004                   |                  |                                                                                          | <b>戻る</b><br>所細印和                                |                                |
|             | 企業名            | 日空テスト変事                      |                  |                                                                                          |                                                  |                                |
|             | 証明書発給商工会議所     | 上高地商工会課所                     |                  |                                                                                          |                                                  |                                |
|             |                |                              |                  |                                                                                          |                                                  |                                |
|             | 内立             | クーポン購入                       |                  |                                                                                          |                                                  |                                |
|             |                | 22枚研リケーポン21.000円×1           |                  |                                                                                          |                                                  |                                |
|             | 職入内容           |                              |                  |                                                                                          |                                                  |                                |
|             | 108/AT 218     |                              |                  |                                                                                          |                                                  |                                |
|             | 14.00 F        | 2022年00月08日                  |                  |                                                                                          |                                                  |                                |
|             | - 2月日<br>法法会籍  | 21.000 -                     |                  |                                                                                          |                                                  |                                |
|             | 大将車柄           | -**                          |                  |                                                                                          |                                                  |                                |
|             | ×14677         | 100                          |                  |                                                                                          |                                                  |                                |
|             |                |                              |                  |                                                                                          |                                                  |                                |
|             |                |                              |                  |                                                                                          |                                                  |                                |
|             |                |                              |                  |                                                                                          |                                                  |                                |

| <u>電子クーポンの利用</u>                      | 原産地証明書(日本産)発給申請入力<br>下記の様式に従ってご入力ください。<br>▲■ は必須入力項目です。 |                  |                         |               |                              |       |            |  |
|---------------------------------------|---------------------------------------------------------|------------------|-------------------------|---------------|------------------------------|-------|------------|--|
| 原産地証明書 申請画面から<br>「 <b>クーポン</b> 」を選択して | <b>▲</b> TSV-インポート                                      |                  |                         |               |                              | 戻る 保存 | 発給申請入力チェック |  |
| ご申請ください。                              |                                                         |                  |                         | 証明体           | 瀬書                           |       |            |  |
|                                       | 記載商品の主な品目                                               |                  | ~                       |               |                              |       |            |  |
|                                       | 仕向国 🚧                                                   | ▼選               | 択してください 🗸               | ▼選択してください     | ~                            |       |            |  |
|                                       | 発給申請者                                                   | 企業名<br>氏名<br>企業名 | 株式会社テ<br>東商 太郎<br>株式会社テ | スト申請企         |                              |       |            |  |
|                                       | 輸出者                                                     | 氏名               | 東商太郎                    |               |                              |       |            |  |
|                                       | 証明手数料 手:<br>【:                                          | 数科額<br>会員】       | (システムの利用料金・消            | 1100円<br>決済方法 | ●クレジットカード<br>○クーポン (残高: 83枚) |       |            |  |
|                                       |                                                         |                  |                         | 典拠イン          | ボイス                          |       |            |  |

- ※ クーポン購入後の返金・未使用クーポンの払い戻しはできません。
- ※ 会員・非会員価格の適用は、クーポン購入時の貿易登録のステータスにより確定されます。
   (原産地証明書の申請時の貿易登録ステータスは関係なく、1クーポン(1証明書)としてご利用可能です。)
- ※ 購入後、会員⇒非会員、又は、非会員⇒会員に変更された場合であっても、購入後の返金・未使用クーポンの払い戻しは一切行いません。(会員・非会員の切り替えについては、管理者 | Dでの変更手続き・ご申請が必要となります。その他 よくあるお問い合わせ をご確認ください)